# HƯỚNG DÃN ĐĂNG KÝ NGUYỆN VỌNG XÉT TUYỀN TRÊN HỆ THỐNG BỘ GDĐT MÃ TRƯỜNG ĐẠI HỌC THỦ DẦU MỘT: TDM

Hướng dẫn này bao gồm: I. ĐĂNG KÝ NGUYỆN VỌNG II. SỬA NGUYỆN VỌNG III. XÓA NGUYỆN VỌNG IV. XẾP THEO THỨ TỰ NGUYỆN VỌNG

# I. ĐĂNG KÝ NGUYỆN VỌNG

Bước 1: Sau khi đăng nhập hệ thống https://thisinh.thitotnghiepthpt.edu.vn, thí sinh truy cập menu

#### Đăng ký thông tin xét tuyển sinh

| 습 | Trang chủ                           |  |
|---|-------------------------------------|--|
| P | Phiếu đăng ký 🛛 🗸 👻                 |  |
| م | Tra cứu 🗸 🗸                         |  |
| ¢ | Danh sách chứng chỉ ngoại<br>ngữ    |  |
| C | Đăng ký thông tin xét tuyển<br>sinh |  |
| ¢ | Đối mã đăng nhập                    |  |

**Bước 2:** Trên màn hình **1. Danh sách nguyện vọng trúng tuyển thẳng,** hệ thống hiển thị sẵn các nguyện vọng trúng tuyển thẳng (thí sinh đăng ký nguyện vọng trúng tuyển thẳng nếu có nhu cầu cùng với các nguyện vọng khác theo lịch chung) Thí sinh tích chọn nguyện vọng trúng tuyển thẳng (nếu có nhu cầu đăng ký nguyện vọng tuyển thẳng), nhập thứ tự nguyện vọng tuyển thẳng theo nhu cầu rồi nhấn nút **Tiếp theo.** 

|                                                                                                    |                                                                                                    |                                                                                                    |                                                                                                    |                                                             | CAO TUĘ ANH 🗸                                                                                                    |
|----------------------------------------------------------------------------------------------------|----------------------------------------------------------------------------------------------------|----------------------------------------------------------------------------------------------------|----------------------------------------------------------------------------------------------------|-------------------------------------------------------------|----------------------------------------------------------------------------------------------------|
| 🖨 Trang chú                                                                                                    | Thông tin đăng ký nguyện vọng                                                                                                    | g của thí sinh                                                                                                    |                                                                                                    |                                                             |                                                                                                    |
| 🖻 Phiếu đàng ký 🛛 🗸                                                                                                    | Danh sách nguốn dữ liệu xét tuyến: Điể                                                                                                  | m thi THPT ; Học bạ THPT; Điểm ĐGNL                                                                                   | /Tư duy/; Khác                                                                                                    |                                                             | Tài hưởng dẫn đăng ký nguyện vọng                                                                                                    |
| <ul> <li>Q. Tra cdu ✓</li> <li>Bunh sách chứng chỉ ngoệi ngữ</li> <li>Dăng kỳ thông lin xét tuyến sinh</li> <li>Bông kỳ thông nhập</li> </ul> | Danh sách nguyện<br>vọng trừng tuyển<br>thăng<br>Lưu y: Dướt đáy là đánh sách nguyện vọng" đi<br>"Tai hương dân đáng kỳ nguyện vọng" đi | Thêm ng<br>trũng tuyến thắng theo quy định của ć<br>ở xem hưởng dẫn theo tác.                                         | )<br>yyện vọng<br>huy chế tuyển sinh Nận hành. Thi sinh xem và sau đó đã                                                                        | ा<br>Nhập OTP<br>âng Kỹ nguyện vọng trong tuyển thắng cản 3 | ی معلم اعداد<br>کو معلم اعداد<br>اعداد معلم اعداد<br>کل معلم معلم<br>کل معلم معلم<br>کل معلم معلم<br>کل معلم معلم<br>کل معلم معلم<br>کل معلم<br>کل معلم<br>معام کل معلم<br>کل معلم<br>کل معلم<br>کل معلم<br>کل معلم<br>کل معلم<br>کل معلم<br>کل معلم<br>کل معلم<br>کل معلم<br>کل معلم<br>کل معلم<br>کل معلم<br>کل معلم<br>کل معلم<br>کل معلم<br>کل معلم<br>کل معلم<br>معلم<br>معلم<br>معلم<br>معلم<br>معلم<br>معلم<br>معل |
|                                                                                                    | Thời từ nguyên vọng<br>4<br>2. Nhập thứ từ<br>nguyên vọng theo<br>nhụ cầu                                                               | Trường:<br>Mã với tuyến:<br>Trừn đự đán tạo:<br>Chương trình đảo tạo:<br>Trang thờn<br>Mô tá:<br>Đị chủ:<br>Cành bảo: | BKA-Đại học Bách Khoa Hà Nội<br>7480102-Mặng máy tính và truyền thông đã liệ<br>Đại học<br>Chương tính đại tră<br>Nguyện vọng trùng tuyển thắng | N                                                           | 1. Tich chọn nguyên<br>vong tuyển bằng                                                                                                    |

**Bước 3:** Trên màn hình **2. Thêm nguyện vọng**, thí sinh xem lại các nguyện vọng đã chọn. Lưu ý các nguyện vọng không có trạng thái Đã ghi nhận NV ở màn hình 2 là các nguyện vọng chưa được lưu

| } Trang chú                         | Thông tin đăng ký nguyện vọ                                               | ng của thí sinh                                                                                                 |                                                                                                    |                                     |
|-------------------------------------|---------------------------------------------------------------------------|----------------------------------------------------------------------------------------------------|----------------------------------------------------------------------------------------------------|-------------------------------------|
| ) Phiếu đảng ký 🛛 👻                 | Danh sách nguồn dữ liệu xét tuyến: t                                      | Diểm thi THPT ; Học bạ THPT; Điểm ĐGN                                                                           | L/Tu duy/; Khác                                                                                                    | Tải hướng dẫn đăng ký nguyện        |
| L Tracứu ↔                          | Ø                                                                         |                                                                                                    | 0 3                                                                                                    |                                     |
| Danh sách chứng chỉ ngoại<br>gữ     | Danh sách nguyện<br>vọng trúng tuyển<br>thầng                             | Thêm ng                                                                                                    | y <b>uyện vọng</b> Nhập OTP                                                                                                    | Xem danh s<br>nguyện vọn<br>đầng ký |
| Đãng ký thông tin xét tuyến<br>sinh | Lưu ý: Nguyện vọng có trạng thái kh<br>Thi sinh thực hiện "Thêm nguyện vọ | ắc "Đã ghi nhận nguyện vọng" là các ng<br>ng","Sứa nguyện vọng","Xóa nguyện vọ                                  | uyện vọng chưa được lưu. Dưới đây là danh sách nguyện vọng thi sinh đã chọn<br>ng" và sau đó án "Tiếp theo" để chuyển tới bước nhập OTP |                                     |
| 3 Đối mã đăng nhập                  |                                                                           |                                                                                                    |                                                                                                    | Thêm nguyện vọng Tiếp th            |
|                                     | Thứ tự nguyện vọng                                                        | Trường:<br>Mã xét tuyến:                                                                                        | BKA-Đại học Bảch Khoa Hà Nội<br>7340401-Khoa học quản lý                                                                                | =∞ ■                                |
|                                     | · · · · · ·                                                               | Trình độ đào tạo:                                                                                               | Đại học                                                                                                    |                                     |
|                                     |                                                                           | Trạng thái:<br>Mô tả:                                                                                           | Chương trình đại tra<br>Đã ghi nhận NV - NV chúa được thanh toán                                                                        |                                     |
|                                     |                                                                           | Ghi chú:<br>Cành báo:                                                                                           |                                                                                                    |                                     |
|                                     | Thứ tự nguyện vọng                                                        | Truờng:                                                                                                    | ANS-TRƯỜNG ĐẠI HỌC AN NINH NHÂN DÂN                                                                                                    | =, 📋                                |
|                                     | 2                                                                         | Mã xét tuyền:<br>Trình độ đào tạo:                                                                              | 102-Kinh té quốc tê<br>Đại học                                                                                                    |                                     |
|                                     |                                                                           | Chương trình đào tạo:                                                                                           | Chương trình đại trà                                                                                                    |                                     |
|                                     |                                                                           | West of the second second second second second second second second second second second second second second s |                                                                                                    |                                     |

Thí sinh có thể nhấn nút **Thêm nguyện vọng** để thêm nguyện vọng tại màn hình 2. Thêm nguyện

vọng

| anh sách nguồn dữ liệu xét tuyến: Điế | m thi THPT ; Học   | Thêm nguyện vọng                         | ×                           |                           |                             | Tài hướng dẫn đăng ký nguyện vọ |
|---------------------------------------|--------------------|------------------------------------------|-----------------------------|---------------------------|-----------------------------|---------------------------------|
| <b>O</b>                              |                    | Thứ tự nguyện vọng (*)                   |                             |                           |                             |                                 |
| anh sách nguyện<br>ong trúng tuyển    |                    | Nhập thứ tự nguyện vọng                  |                             | Nhập OTP                  |                             | Xem danh sác<br>nguyên vong d   |
| thẳng                                 |                    | Trường (*)                               |                             |                           |                             | đăng ký                         |
| ưu ý: Nguyện vọng có trạng thái khác  | "Đã ghi nhận ngi   | Nhập mã trường                           | v.                          | yện vọng thí sinh đã chọn |                             |                                 |
| ni sinh thực hiện "Thêm nguyện vọng   | ","Sửa nguyện v    | Mã xét tuyến <mark>(*)</mark>            |                             | ập OTP                    |                             |                                 |
|                                       |                    | Nhập mã xét tuyến                        |                             |                           |                             | Thêm nguyện vọng Tiếp the       |
| Thứ tự nguyễn vọng                    | Triting            | Trình độ đào tạo<br>Chương trình đào tạo | 2. Nhập thông<br>tin nguyên |                           | 1. Nhắn thêm<br>nguyên vọng |                                 |
| 1                                     | Mã xét t           | Mô tà                                    | vọng                        |                           |                             | =/                              |
|                                       | Trình độ<br>Chương | Thông tin chỉ tiết mã xét tuyển          | $\frown$                    |                           |                             |                                 |
|                                       | Trạng th           | Xem cm dec                               | 3. Nhấn                     |                           |                             |                                 |
|                                       | Mô tả:             | Dána                                     | hậm mới                     |                           |                             |                                 |

Hoặc Sửa nguyện vọng/Xóa nguyện vọng bằng cách nhân icon Thêm/Sửa nguyện vọng tại màn

| hình 2. Thêm n | nguyện vọng |
|----------------|-------------|
|----------------|-------------|

| Jann sach nguồn dù liệu xết tuyến: t          | nem thi THPT; Học bạ THPT; Điểm ĐGN                                                                        | L/ IU duy/; Knac                                                                                                    |                |                                                               |
|-----------------------------------------------|----------------------------------------------------------------------------------------------------|----------------------------------------------------------------------------------------------------|----------------|---------------------------------------------------------------|
| <b>O</b>                                      |                                                                                                    | 3                                                                                                    |                |                                                               |
| Danh sách nguyện<br>vọng trúng tuyển<br>thẳng | Thêm ng                                                                                                    | juyện vọng                                                                                                    | Nhập OTP       | Xem danh sá<br>nguyện vọng<br>đãng ký                         |
|                                               |                                                                                                    | ng ta saa as an thep ales ac shayen to base t                                                                                             | inder official |                                                               |
|                                               |                                                                                                    |                                                                                                    |                | Thêm nguyện vọng                                              |
| Thứ tự nguyện vọng                            | Trường:                                                                                                    | BKA-Đại học Bách Khoa Hà Nội                                                                                                    |                | Thêm nguyên vọng Tiếp the                                     |
| Thứ tự nguyện vọng<br>1                       | Trường:<br>Mã xét tuyến:                                                                                   | BKA-Đại học Bách Khoa Hà Nội<br>7340401-Khoa học quản lý                                                                                  |                | Thêm nguyện vọng Tiếp the                                     |
| Thứ tự nguyện vọng<br>1                       | Trường:<br>Mã xét tuyển:<br>Trình độ đào tạo:                                                              | BKA-Đại học Bách Khoa Hà Nội<br>7340401 - Khoa học quản lý<br>Đại học                                                                     |                | Thêm nguyện vọng Tiếp thư                                     |
| Thứ tự nguyện vọng<br>1                       | Trường:<br>Mã xét tuyến:<br>Trình độ đao tạo:<br>Chương trình đào tạo:                                     | BKA-Đại học Bách Khoa Hà Nội<br>7340401 - Khoa học quản lý<br>Đại học<br>Chương trinh đại trà                                             |                | Thêm nguyện vọng Tiếp thư<br>Sửa thông tin<br>straiện vọng    |
| Thứ tự nguyện vọng<br>1                       | Trường:<br>Mã xét tuyến:<br>Trình độ đảo tạo:<br>Chương trình đảo tạo:<br>Trạng thái:<br>Nộ ta:            | BKA-Đại học Bách Khoa Hà Nội<br>7340401 - Khoa học quản lý<br>Đại học<br>Chương trinh đại trả<br>Đã ghi nhận NV - NV chưa được thanh toán |                | Thêm nguyện vọng Tiếp the<br>Sửa thông tin<br>nguyện vọng Xoa |
| Thứ tự nguyện vọng<br>1                       | Trường:<br>Mã xét tuyến:<br>Trinh độ đa tạo:<br>Chương trình đào tạo:<br>Trạng thái:<br>Mô tả:<br>Chị chứ: | BKA-Đại học Bách Khoa Hà Nội<br>7340401-Khoa học quản lý<br>Đại học<br>Chương tính đại trà<br>Đã ghi nhận NV - NV chưa được thanh toán    |                | Tiếp the                                                      |

|                                              | Sien an The L, học bậ The L, Sien Đơn         | 3                                                                   |          | tai nuong uan dang ky nguyen v                         |
|----------------------------------------------|-----------------------------------------------|---------------------------------------------------------------------|----------|--------------------------------------------------------|
| anh sách nguyện<br>vọng trúng tuyển<br>thẳng | Thêm ng                                       | uyện vọng                                                           | Nhập OTP | Xem danh sác<br>nguyện vọng c<br>đảng ký               |
|                                              |                                               |                                                                     |          |                                                        |
| -                                            |                                               |                                                                     |          | Nhận tiến theo để                                      |
| Thứ tự nguyện vọng                           | Trường:<br>Mã xét tuyển:                      | BKA-Đại học Bách Khoa Hà Nội<br>7340401-Khoa học quản lý            |          | Nhắn tiếp theo để<br>đi tiếp đến mặn<br>kiếp không OTO |
| Thứ tự nguyện vọng<br>1                      | Trường:<br>Mã xét tuyển:<br>Trình độ đào tạo: | BKA-Đại học Bách Khoa Hà Nội<br>7340401-Khoa học quân lý<br>Đại học |          | Nhắn tiếp theo để<br>đi tiếp đến màn<br>hình Nhập OTP  |

Bước 4: Nhấn nút Tiếp theo trên màn hình 2. Thêm nguyện vọng

**Bước 5:** Tại màn hình **3. Nhập OTP.** Thí sinh soạn tin nhắn lấy mã OTP theo hướng dẫn. Sau đó nhập mã xác thực và nhấn nút **Xác nhận đăng ký** 

| 0                                                                                                    |                                                                                                    | 3                                                                                                    |                                                                                          |
|----------------------------------------------------------------------------------------------------|----------------------------------------------------------------------------------------------------|----------------------------------------------------------------------------------------------------|------------------------------------------------------------------------------------------|
| ờanh sách nguyện<br>vọng trúng tuyển<br>thầng                                                                                                    | Thêm nguyện vợ                                                                                                    | Nhập OTP                                                                                                    | Xem danh sả<br>nguyện vọng<br>đăng ký                                                    |
|                                                                                                    |                                                                                                    | XÁC NHẬN ĐĂNG KÝ                                                                                                    |                                                                                          |
| Viettel (đầu số 032, 033, 034, 035,<br>Vietnamphone (đầu số 056, 058, 09<br>Không hỗ trợ nhà mạng Gmobile (đả                                                               | 036, 037, 038, 039, 096, 097, 098, 086), Vin<br>92, 052), I-Telecom(dầu số 087)<br><mark>ầu số 059, 099) và nhà mạng Wintel (đầu số</mark>                                                                                                    | none (dáu só 083, 084, 085, 081, 082, 091, 094, 088), Mobiphone(dáu só 070, 079, 077, 076, 078<br>s)                                                                                                    | 8, 090. 093, 089, 012),                                                                  |
| riong trùong nẹp nin sinn da sự dụng<br>dịch vụ với nhà mạng.<br>Thi sinh sử dụng đúng số điện thoại<br>kế từ khi nhận được tin nhân. Sau khi                               | các nhà mạng có hó trợ nhưng không nhận đư<br>(9977123456) đã điến trong phiếu đăng ký đư<br>nhập mà xác thực, thi sinh bắm Xác nhận đăn<br>2. Nhập mã xác<br>thực                                                                                                    | OTP, thi sinh vui long liên hệ nhà mạng để kiếm tra thuê bao đã đăng kỳ dịch vụ Giá trị gia tăng (VAS)<br>và nhắn tin theo củ pháp TSO <số đdcn=""> qửi 6058 (1000d/tin nhắn) để nhân mã xác thực. Mã xác<br/>ý để hoàn tắt đăng kỳ nguyện vọng.<br/>Cử pháp: TSO 102030444 0<br/>Nhập mã xác thực</số>                                                                                                    | ) chưa, nếu chưa thì thi sinh đăng kỳ<br>c thực sẽ hết hiều lực sau <mark>30 phút</mark> |
| riong yuong nip mi simi da su dung<br>dich vụ vin hà mạng.<br>Thi sinh sử dung đúng số điện thoại<br>kế từ khi nhận được tin nhân. Sau khi                                  | cao nhà mạng có hó trợ nhưng không nhận đi<br>(9977123456) đã điến trong phiếu dăng kỳ đi<br>nhập mã xác thực, thi chỉn bắ <mark>m Xác nhận đăn</mark><br>2. Nhập mã xác<br>thực                                                                                                    | OTP, thi sinh vui long lièn hệ nhà mạng để kiểm tra thuế bao đã đăng kỳ dịch vụ Giá tri gia tăng (VAS)<br>và nhân tín theo củ pháp T50 - số DDCN-s giữ 6058 (1000d/tin nhân) để nhân mã xác thực. Mã xác<br>ý để hoàn tát đăng kỳ 1. Soan tin theo củ<br>pháp để nhân mã<br>xác thực<br>Quay lại Xác nhận đăng kỳ<br>3. Nhận Xác nhận                                                                                    | ) chưa, nếu chưa thì thỉ sinh dâng kỳ<br>c thực sẽ hết hiểu lực sau <b>30 phút</b>       |
| riong rương nộp mi sam da sử dùng<br>dịch vụ vền hà mạng.<br>Thi sin sử dùng đúng số điện thoại<br>kế từ khi nhận được tin nhân. Sau khi                                    | cae nhà mạng có hó trợ nhưng không nhận đi<br>(9977123456) đã điến trong phiếu đăng kỳ đi<br>nhập mã xác thực, thi chỉn bắn Xán <b>chin đăn</b><br>(2. Nhập mã xác<br>thực<br>thực<br>(1. Nhập mã xác)<br>(1. Nhập mã xác) | OTP, thi sinh vui long liên hệ nhà mạng để kiểm tra thuê bao đã đăng kỳ dịch vụ Giả tri gia tăng (VAS)<br>và nhân tin theo củ pháp TSO - số DECN-s giữ 6058 (1000d/tin nhân) để nhân mã xác thực. Mã xác<br>c củ pháp: TSO 102030444 D<br>Nhập mã xác thực<br>Quay lại Xác nhận đăng kỳ<br>I SắC H NGUYỆN VỌNG ĐÃ ĐĂNG KY                                                                                                | ) chưa, nếu chưa thì thi sinh đăng kỳ<br>c thực sẽ hết hiểu lực sau <b>30 phút</b>       |
| Thờng rương nhộ mi san đả sử dụng<br>cịch vụ với nhà mạng.<br>Thi sin sử dụng đúng số điện thoại l<br>kế từ khi nhận được tin nhấn. Sau khi                                 | cae nhà mạng co hò trơ mhung không nhận đư<br>(9877123456) đá điển trong phiếu đăng kỳ đư<br>nhập mà xác thực, thi sinh bắn Xác nhận đăn<br>2. Nhập mã xác<br>thực<br>thực<br>Dự<br>Trưởng:                                                                                                    | OTP, thi sinh vul long lièn hệ nhà mạng để kiểm tra thuế bao đá đáng kỳ dịch vu Giả tri gia tăng (VAS)         và nhận tín theo củ phảo TSO <số (1000d="" 6058="" mã="" nhận="" nhận)="" sửi="" td="" thực.="" tin="" xác="" xác<="" đđch="" để="">         C phập: TSO 10203044 0         Nhệ mã xác thực         Quay lại         Xác nhận đing kỳ         BKÁ-Đại học Bách Khoa Hà Nội</số>                           | ) chưa, nếu chưa thì thi sinh đăng kỳ<br>c thực sẽ hết hiểu lực sau <b>30 phủt</b>       |
| Thời giững trừng hợp in sam đả sử dùng<br>cịch vụ vền hà mạng.<br>Thị sinh sử dụng đúng số điền thoại l<br>kế từ khi nhận được tin nhân. Sau khi<br>Thứ tự nguyện vọng<br>1 | cae nhà mạng co hò trơ nhưng không nhận đư<br>(9977123456) đá điến trong phiếu đăng kỳ đ<br>nhập mà xác thực, thi sinh bắn Xán Mác nhận đăn<br>(2. Nhập mã xác<br>thực<br>thực<br>Dự<br>Trưởng:<br>Mã xét tuyến:                                                                                                    | OTP, thi sinh vui long lièn hệ nhà mạng để kiểm tra thuế bao đã đăng kỳ dịch vu Giả tri gia tăng (VAS)         và nhận tín theo củ pháp TSO - số ĐCC hà giữ 6058 (1000d/tin nhận) để nhận mã xác thực. Mã xác         C pháp TSO 10203044 0         Nhập mã xác thực         Quay lại       Xác nhận đăng kỳ         H SÁCH NGUYỆN VỘNG ĐÃ ĐĂNG KÝ         BKA-Đại học Bách Khoa Hà Nội         7340401-Khoa học quản lý | ) chưa, nếu chưa thì thi sinh đăng kỳ<br>c thực sẽ hết hiểu lực sau <b>30 phút</b>       |

**Bước 6:** Thí sinh kiểm tra các nguyện vọng đã được đăng ký tại màn hình **4. Xem danh sách nguyện vọng đã đăng ký** để kiểm tra lại thông tin đăng ký

|                                             |                                        |                                                                       |                                                                        | 0                                     |
|---------------------------------------------|----------------------------------------|-----------------------------------------------------------------------|------------------------------------------------------------------------|---------------------------------------|
| anh sách nguyện<br>ọng trúng tuyển<br>thắng | Thêm ng                                | uyện vọng                                                             | Nhập OTP                                                               | Xem danh sá<br>nguyện vọng<br>đăng ký |
| (u ý: Đối với thí sinh đăng ký nguyện vị    | ọng vào ngành có tổ hợp môn năng khiếi | u/đặc thủ, vui lòng xuất danh sách nguyện vọng để kiểm<br>Xếp theo th | n tra điểm năng khiếu/đặc thù.<br>hứ tự NV Xuất danh sách Lịch sử giao | dịch Thanh toán Thêm nguyện vọ        |
| Thứ tự nguyện vọng                          | Trường:<br>Mã với tuyến:               | BKA-Đại học Bách Khoa Hà Nội<br>7340401 - Khoa học quận lý            |                                                                        | =, 1                                  |
| 1                                           | Trình độ đào tạo:                      | Đại học                                                               |                                                                        |                                       |
|                                             | Chương trình đào tạo:                  | Chương trình đại trà                                                  |                                                                        |                                       |
|                                             | Trạng thái:                            | Đã ghi nhận NV - NV chưa được thanh toàn                              |                                                                        |                                       |

# <mark>II. SỬA NGUYỆN VỌNG</mark>

**Bước 1:** Sau khi đăng nhập hệ thống, thí sinh truy cập menu **Đăng ký thông tin xét tuyển sinh.** Tại màn hình **4. Xem danh sách nguyện vọng đã đăng ký** thí sinh nhấn **Sửa** để sửa nguyện vọng

| 🟠 Trang chủ                      | Thông tin đăng ký nguyện vọi           | ng của thí sinh                                             |                                                                  |                                       |                                   |
|----------------------------------|----------------------------------------|-------------------------------------------------------------|------------------------------------------------------------------|---------------------------------------|-----------------------------------|
| 🖻 Phiếu đăng ký 🛛 🗸              | Danh sách nguồn dữ liệu xét tuyến: Đ   | iếm thi THPT ; Học bạ THPT; Điếm ĐGN                        | L/Tư duy/; Khác                                                  |                                       | Tải hưởng dẫn đăng ký nguyện vọng |
|                                  | Panh sích nguyên                       | Thêm ra                                                     |                                                                  | Main OTD                              | <b>Vam danh séch</b>              |
| Danh sách chứng chỉ ngoại<br>ngữ | vọng trúng tuyển<br>thẳng              | them by                                                     | uyyin ryng                                                       | ning of P                             | nguyên vọng đã<br>đăng ký         |
| Dâng kỳ thông tin xét tuyến sinh | Lưu ý: Đối với thi sinh đặng ký nguyện | vọng vào ngành có tổ hợp môn năng khiế                      | u/đặc thủ, vui lòng xuất danh sách nguyện vọng để kiểm tra       | điểm năng khiếu/đặc thủ.              |                                   |
| Đối mà đàng nhập                 |                                        |                                                             | Xếp theo thứ tự                                                  | / NV Xuất danh sách Lịch sử giao dịch | Thành toán Thêm nguyện vọng       |
|                                  | Thứ tự nguyện vọng                     | Truờng:                                                     | BKA-Đại học Bách Khoa Hà Nội                                     |                                       |                                   |
|                                  | 1                                      | Ma xet tuyen:<br>Trinh độ đào tạo:<br>Chương trinh đào tạo: | 7340401-Khoa học quan lý<br>Đại học<br>Chượng trinh đại trà      |                                       |                                   |
|                                  |                                        | Trạng thái:<br>Mô tả:                                       | Đã ghi nhận NV - NV chứa được thanh toán                         | Nhắn sửa để sử<br>nguyên vong         | ha }                              |
|                                  |                                        | Ghi chú:<br>Cảnh bảo:                                       |                                                                  |                                       | -                                 |
|                                  | Thứ tự nguyện vọng                     | Trường:                                                     | ANS-TRƯỜNG ĐẠI HỌC AN NINH NHÂN DÂN                              |                                       | inter and                         |
|                                  | 2                                      | Mã xét tuyến:<br>Trinh độ đào tạo:                          | 102 - Kinh tế quốc tế<br>Đại học                                 |                                       | ⇒ 🔳                               |
|                                  |                                        | Chương trình đảo tạo:<br>Trạng thái:                        | Chương trình đại trà<br>Đã ghi nhận NV - NV chưa được thanh toán |                                       |                                   |
|                                  |                                        | Mô tả:<br>Ghi chú:                                          |                                                                  |                                       |                                   |

Bước 2: Thí sinh sửa thông tin nguyện vọng và nhấn Lưu thông tin

| aa mong an ngayen veng          | )            |
|---------------------------------|--------------|
| Thứ tự nguyện vọng (*)          |              |
| 1                               |              |
| Trường (*)                      |              |
| BKA - Đại học Bách Khoa Hà Nội  | Ŷ            |
| Mã xét tuyển (*)                |              |
| 7340401 - Khoa học quản lý      | ×            |
| Trình độ đào tạo                |              |
| Đại học S                       | ửa thông tin |
| Chương trình đào tạo            | ét tuyến     |
| Chương trình đại trà            |              |
| Mô tả                           |              |
|                                 |              |
| Thông tin chi tiết mã xét tuyển |              |

Bước 3: Nhấn nút Tiếp theo trên màn hình 2. Thêm nguyện vọng

| nin sach ngườn dù nệu xet tuyến. Đ         | den de trie t, rive ba trie t, blein both                                                                                   | c) ru duyy, kniec                                                                                                    |          | tai nuong dan dang ky nguyen                                                         |
|--------------------------------------------|----------------------------------------------------------------------------------------------------|----------------------------------------------------------------------------------------------------|----------|--------------------------------------------------------------------------------------|
| <b>Ø</b>                                   |                                                                                                    | 2                                                                                                    |          |                                                                                      |
| nh sách nguyện<br>ọng trúng tuyển<br>thẳng | Thêm ng                                                                                                    | juyện vọng                                                                                                    | Nhập OTP | Xem danh si<br>nguyện vọng<br>đãng ký                                                |
|                                            | ig , oud igafen feing , hou igafen fe                                                                                       | ng" va sau do an "Tiep theo" de chuyen toi buoc hhạ                                                                                                    | pore     |                                                                                      |
| Thứ tự nguyễn vong                         | ین معد بیون پر در بین پر دور بین میرون پر در میرون پر در میرون پر در میرون پر در میرون پر در میرون پر در میرون<br>ترویز کرد | ng" va sau do an " Hep theo" de chuyen toi buoc hn<br>BKA -Dai bas Bish Viba Vià NAi                                                                                                    | p 01P    | Thêm nguyện vọng Tiếp th                                                             |
| Thủ tự nguyện vọng<br>1                    | Trường:<br>Mã xét tuyến:<br>Trình đó đảo tạo:                                                                               | ng ' và sau do an ' riep triso'' de chuyen toi buoc nh<br>BKA-Đại học Bách Khoa Hà Nội<br>7340401-Khoa học quân lý<br>Đại học                                                                        | p vi P   | Thêm nguyên vọng Tiếp th<br>Nhắn tiếp theo đá<br>đi tiếp đến màn<br>thinh thấp OTP   |
| Thủ tự nguyện vọng                         | Trường:<br>Mã xét tuyến:<br>Trình độ đào tạo:<br>Chương trình đào tạo:                                                      | ng " và sau do an " riep triso" de chuyen toi buôc nh<br>BiKA-Đại học Bách Khoa Hà Nội<br>7340401-Khoa học quân lý<br>Đại học<br>Chương trình đại trà                                                |          | Thêm nguyên vọng Tiếp th<br>Nhấn tiếp theo để<br>đi tiếp đến màn<br>hình Nhập OTP    |
| Thứ tự nguyện vọng<br>1                    | Trưởng:<br>Mã xới tuyến:<br>Trình độ đào tạo:<br>Chường trình đão tạo:<br>Trạng thả:                                        | ng " Và sau đo an " tiếp théo" để chuyện tới buốc nh<br>BiKA-Đại học Bách Khoa Hà Nội<br>7340401-Khoa học quản lý<br>Đại học<br>Chưởng tính đội trà<br>Đá giện nhật KV - KV chuẩ được thanh toán     | pur-     | Thêm nguyện vọng<br>Tiếp th<br>Nhần tiếp theo để<br>chiếp đến màn<br>hình hiếp OTP   |
| Thứ tự nguyên vọng<br>1                    | Trường:<br>Mã xết tuyến:<br>Trình độ đảo tạo:<br>Chương trình đảo tạo:<br>Trạng thái:<br>Mô tá:                             | ng " Và sau đo an " riệp triềo" để chuyện tới buốc nh<br>BKA- Đại học Bách Khoa Hà Nội<br>7340401 - Khoa học quản lý<br>Đại học<br>Chương trình đại trà<br>Đã ghi nhận NV - NV chứa được thanh toán. |          | Thêm nguyên vọng<br>Tiếp th<br>Nhần tiếp theo để<br>đi liệp đến màn<br>hình Nhập OTP |

**Bước 4:** Tại màn hình **3. Nhập OTP.** Thí sinh soạn tin nhắn lấy mã OTP theo hướng dẫn. Sau đó nhập mã xác thực và nhấn nút **Xác nhận đăng ký** 

| <b></b>                                                                                                    |                                                                                                    |                                                                                                    |                                                                                                    |                                                                                                    |
|----------------------------------------------------------------------------------------------------|----------------------------------------------------------------------------------------------------|----------------------------------------------------------------------------------------------------|----------------------------------------------------------------------------------------------------|----------------------------------------------------------------------------------------------------|
| anh sách nguyện<br>ọng trúng tuyển<br>thẳng                                                                                                    | Thêm nguyện vọ                                                                                                    | png                                                                                                    | Nhập OTP                                                                                                    | Xem danh sá<br>nguyện vọng<br>đăng ký                                                                                           |
|                                                                                                    |                                                                                                    | XÁC NHẬN ĐĂNG KÝ                                                                                                    |                                                                                                    |                                                                                                    |
| Lưu y: High tại đai số bước chỉ nh từ<br>Viteti (đầi số 032, 033, 043, 035, (<br>Xiếng nhề trự nhà nạng Chuốbi (đầi<br>Trong trưởng hợp thi sinh đã sử dụng<br>dịch vụ với nhà nạng.<br>Thi sinh sử dung đùng số điển thoại (<br>kể từ khi nhận được tin nhận. Sau khi | nnạn O IP các nhà mạng:<br>56, 037, 038, 036, 005, 007, 008, 086), Vin<br>2, 052), I-Telecom(đầu số 087)<br>u số 059, 099) và nhà mạng Wintel (đầu số i<br>các nhà mạng cô hỗ trợ nhưng không nhận đu<br>9977123456) đã điển trong phiếu dâng kỷ đu<br>nhập mà xác thực, thi sinh bắm Xác nhận đần | haphone (dầu số 083, 084, 085, 081, 082, 091,<br>055)<br>(acc OTP, thi sinh vui lòng liên hệ nhà mạng để kiả<br>ư thì và nhân tin theo củ pháp TSO <số đdcn=""> g<br/>uệ và để nhân tát đăng kỳ nguyện vọng.</số> | 094, 088), <b>Mobiphone</b> (đấu số 070, 079, 077, 0<br>śm tra thuẻ bao đã đăng kỳ dịch vụ Giá trị gia tảng<br><b>ửi 8058 (1000d/tin nhản) để</b> nhân mã xác thực. | 76, 078, 090. 093, 089, 012),<br>J (VAS) chưa, nếu chưa thì thi sinh đăng kỳ<br>Mã xác thực sẽ hết hiểu lực sau <b>30 phủ</b> t |
|                                                                                                    | 2. Nhập mã xác                                                                                                    | Cú pháp: TSO 102030444 🖸                                                                                                    | 1. Soạn tin theo củ                                                                                                    |                                                                                                    |
|                                                                                                    | 2. Nhập mã xác<br>thực                                                                                                    | Cử pháp: TSO 102030444 🗖<br>Nhập mà xác thực<br>Quay lại Xác nhận đảng kỳ                                                                                                    | 1. Soạn tin theo cũ<br>pháp để nhân mẫ<br>xác thực                                                                                                    |                                                                                                    |
|                                                                                                    | 2 Nhập mã xác<br>thực                                                                                                    | Củ pháp: TSO 10203044 D<br>Nhập mà xác thực<br>Quay tại Xác nhận đảng kỹ<br>ANH SÁCH NGUYỆN VỌNG ĐÃ Đứ                                                                                                    | 1. Soạn tin theo cũ<br>pháp để nhăn mậ<br>xác thực<br>3. Nhấn Xác nhận<br>đảng ký                                                                                   |                                                                                                    |
| Thứ tự nguyện vọng                                                                                                    | 2. Nhập mã xác<br>thực<br>Dư<br>Trường:                                                                                                    | Củ pháp: TSO 10203044 D<br>Nhập mà xác thực<br>Quay lại Xác nhận đáng ký<br>ANH SÁCH NGUYỆN VỌNG ĐẦ Đ/<br>BKA-Đại học Bách Khoa Hà Nội                                                                            | 1. Stant In theo cù<br>pháp để nhân mà<br>xác thực<br>Xác thực<br>đảng ký                                                                                           |                                                                                                    |
| Thứ tự nguyện vọng<br>1                                                                                                    | 2. Nhập mã xác<br>thực<br>Dực<br>Dực<br>Dực<br>Trưởng:<br>Mã xét uyến:                                                                                                    | Củ pháp: TSO 10203044 T<br>Nhập mà xác thực<br>Quay lại Xác trhện đảng ký<br>ANH SÁCH NGUYỆN VỌNG ĐÃ Đợ<br>BKA-Đại học Bách Khoa Hà Nội<br>7340401-Khoa học quản lý                                               | 1. Soan tin theo cù<br>pháp để nhân mà<br>xác thực<br>Xác thực<br>đảng ký                                                                                           |                                                                                                    |

**Bước 5:** Thí sinh kiểm tra các nguyện vọng đã được đăng ký tại màn hình **4. Xem danh sách nguyện vọng đã đăng ký** để kiểm tra lại thông tin đăng ký

| nn sach nguon dư liệu xét tuyến: Đ        |                                                                                                 |                                                                                                    |                                            |                                  |
|-------------------------------------------|-------------------------------------------------------------------------------------------------|----------------------------------------------------------------------------------------------------|--------------------------------------------|----------------------------------|
| O                                         |                                                                                                 | 0                                                                                                    | <u></u>                                    | 4                                |
| nh sách nguyện<br>ng trúng tuyển<br>thẳng | Thêm ng                                                                                         | uyện vọng                                                                                                    | Nhập OTP                                   | Xem danh<br>nguyện vọ<br>đăng kị |
|                                           |                                                                                                 |                                                                                                    |                                            |                                  |
|                                           |                                                                                                 | Xép theo t                                                                                                    | hử tự NV Xuất danh sách Lịch sử giao       | dịch Thanh toán Thêm nguyện v    |
| Τρί/ tự ραμνêρ γορα                       | Τιώτο:                                                                                          | Kép theo t                                                                                                    | hứ tự NV 🔵 Xuất đanh sách 🗍 Lịch sử giao   | dịch Thành toán Thêm nguyện v    |
| Thứ tự ng <mark>uyệ</mark> n vọng<br>1    | Trường:<br>Mã xét tuyến:                                                                        | Xếp theo t<br>BKA-Đại học Bách Khoa Hà Nội<br>7340401-Khoa học quản lý                                                                              | hứ tự NV 🔵 Xuất danh sách 🗍 Lịch sử giao   | dịch Thânh toán Thêm nguyện v    |
| Thứ tự nguyện vọng<br>1                   | Trường:<br>Mã xét tuyển:<br>Trình độ đào tạo:                                                   | Xếp theo t<br>BKA-Đại học Bách Khoa Hà Nội<br>7340401-Khoa học quản lý<br>Đại học                                                                   | hủ tự NV 🗍 Xuất danh sách ) 🗌 Lịch sử giao | dịch) Thành toán Thêm nguyên v   |
| Thứ tự nguyện vọng<br>1                   | Trường:<br>Mã xét tuyển:<br>Trinh độ đao tạo:<br>Chương trình đào tạo:                          | Xếp theo t<br>BKA-Đại học Bách Khoa Hà Nội<br>7340401-Khoa học quản lý<br>Đại học<br>Chương trình đại trà                                           | hủ tự NV 🗍 Xuất danh sách ) 🗌 Lịch sử giao | oịch) Thanh toán Thêm nguyện V   |
| Thứ tự nguyện vọng<br>1                   | Trường:<br>Mã xét tuyện:<br>Trinh độ đao tạo:<br>Chương trình đào tạo:<br>Trạng thái:           | Xếp theo t<br>BKA-Đại học Bách Khoa Hà Nội<br>7340401-Khoa học quản lý<br>Đại học<br>Chương tính đại trà<br>Bả gii nhộ MV - NV chua được thanh toán | hủ tự NV ) (Xuất danh sách ) (Lịch sử giao | dịch) Thanh toán Thêm nguyên v   |
| Thứ tự nguyện vọng<br>1                   | Trường:<br>Mã xét tuyến:<br>Trình độ đào tạo:<br>Chương trình đào tạo:<br>Trạng thái:<br>Mô tả: | Xếp theo t<br>BKA-Đại học Bách Khoa Hà Nội<br>7340401Khoa học quản lý<br>Đại học<br>Chương tính đại trả<br>Đã ghi nhận NV - NV chưa được thanh toàn | hủ tự NV ) (Xuất danh sách ) (Lịch sử giao | dịch) Thanh toán Thêm nguyên v   |

# <mark>III. XÓA NGUYỆN VỌNG</mark>

**Bước 1:** Sau khi đăng nhập hệ thống, thí sinh truy cập menu **Đăng ký thông tin xét tuyển sinh.** Tại màn hình **4. Xem danh sách nguyện vọng đã đăng ký** để xem lại các nguyện vọng đã được ghi nhận. Thí sinh nhấn **Xóa** để xóa nguyện vọng

| 🙆 Trang chủ                                                         | Thông tin đăng ký nguyện vọn                      | g của thí sinh                                                                                                    |                                                                                                    |                                                                     |                                      |
|---------------------------------------------------------------------|---------------------------------------------------|----------------------------------------------------------------------------------------------------|----------------------------------------------------------------------------------------------------|---------------------------------------------------------------------|--------------------------------------|
| 🖻 Phiếu đăng ký 🛛 🗸                                                 | Danh sách nguồn dữ liệu xét tuyến: Đi             | ếm thi THPT ; Học bạ THPT; Điếm ĐGNI                                                                                     | ./Tư duy/; Khác                                                                                                    |                                                                     | Tài hưởng dẫn đáng ký nguyện vọng    |
| Q, Tra cứu ~                                                        | Danh sách nguyện<br>vọng trúng tuyến              | Thêm ng                                                                                                    | uyện vọng                                                                                                    | Nhập OTP                                                            | 2<br>Xem danh sách<br>nguyện vọng đã |
| ngữ<br>Đảng ký thông tin xét tuyến<br>sinh<br>(ම): Đối mà đảng nhập | thăng<br>Lưu ý: Đối với thi sinh đảng kỳ nguyện v | ọng vào ngành có tổ hợp mòn năng khiết                                                                                   | ư/đặc thủ, vui lòng xuất danh sách nguyện vọng để kiểm tra đị<br>Xếp theo thứ tự N                                                       | ểm nàng khiếu/đặc thủ.<br>(V ) (Xuất danh sách ) (Lịch sử giao dịch | đảng ký                              |
|                                                                     | Thứ tự nguyện vọng<br>1                           | Trường:<br>Mã xét tuyến:<br>Trinh độ đao tạo:<br>Chương trinh đảo tạo:<br>Trạng thái:<br>Mô tả:<br>Ohi chứ:<br>Cảnh bảo: | BKA-Dại học Bách Khoa Hà Nội<br>7340401 - Khoa học quản lý<br>Đệ học<br>Chuơng rình đạ trả<br>Dả ghị nhận NV - NV chúa được thanh toán   | No.                                                                 | Tán Xúa để xúa                       |
|                                                                     | Thứ tự nguyện vọng<br>2                           | Trường:<br>Mã xét tuyến:<br>Trinh độ đảo tạo:<br>Chương trinh đảo tạo:<br>Trạng thái:<br>Mộ tá:<br>Ghi chủ:              | ANS-TRUCHO DAI HỌC AN NINH NHÂN DÂN<br>102-Kim tế quốc tế<br>Đị học<br>Chuông trinh đại trậ<br>Gia ghi nhận KV - KV chua được thính toán |                                                                     | ₹2                                   |

Bước 2: Hệ thống hiển thị màn hình xác nhận xóa nguyện vọng, thí sinh nhấn nút Xóa

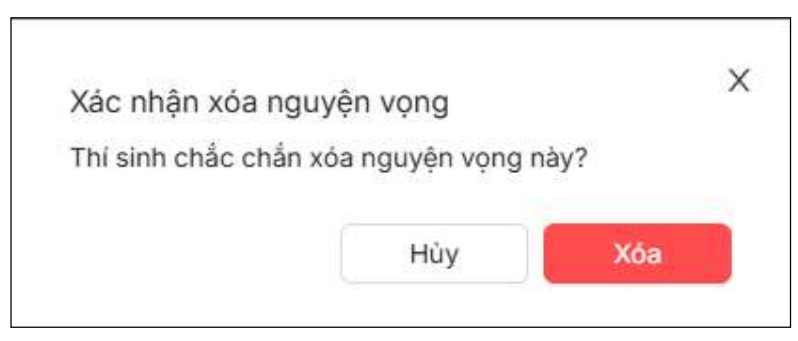

**Bước 3:** Tại màn hình **3. Nhập OTP.** Thí sinh soạn tin nhắn lấy mã OTP theo hướng dẫn. Sau đó nhập mã xác thực và nhấn nút **Xác nhận đăng ký** 

| <b></b>                                                                                                    | <b>⊘</b>                                                                                                    |                                                                                                    |                                                                                                    |
|----------------------------------------------------------------------------------------------------|----------------------------------------------------------------------------------------------------|----------------------------------------------------------------------------------------------------|----------------------------------------------------------------------------------------------------|
| Danh sách nguyện<br>vọng trúng tuyển<br>thẳng                                                                                                    | Thêm nguyện vớ                                                                                                    | ng Nhập OTP                                                                                                    | Xem danh sắc<br>nguyện vọng ở<br>đăng ký                                                                                               |
|                                                                                                    |                                                                                                    | XÁC NHÂN ĐĂNG KÝ                                                                                                    |                                                                                                    |
| Viettel (đầu số 032, 033, 034, 03<br>Vietnamphone (đầu số 056, 058,<br>Không hỗ trợ nhà mạng Gmobile<br>Trong trường hợp thi sinh đã sử dụ<br>dịch vụ với nhà mạng.<br>Thi sinh sử dụng đúng số điện tho<br>kế từ khi nhận được tin nhân. Sau i | 5, 036, 037, 038, 039, 096, 097, 098, 086), Vin<br>092, 052), I-Telecom(dấu số 087)<br>(đầu số 059, 099) và nhà mạng Wintel (đầu số<br>ng các nhà mạng có hỗ trợ nhưng không nhận đư<br>(1 (0977123456) đã tiến trong phiếu dâng kỳ đư<br>II bắn mỗ với thực nhị chến bắn vấn đần đấn                                                                                                    | phone (đầu số 083, 084, 085, 081, 082, 091, 094, 098), Mobiphone(đầu số 070, 079, 077,<br>ISI)<br>gc OTP, thi sinh vui lòng liên hệ nhà mạng để kiếm tra thuê bao đã đảng kỳ dịch vụ Giá trị gia tả<br>thị và nhân tin tho củ pháp TSO «số DDCN» gửi <mark>6058 (1000d/tin nhân</mark> ) để nhân mã xác thu | , 076, 078, 090. 093, 089, 012),<br>âng (VAS) chưa, nếu chưa thì thi sinh đãng ký<br>rc. Mã xác thực sẽ hết hiểu lực sau <b>30 phứ</b> |
|                                                                                                    | 2. Nhập mã xác<br>thực                                                                                                    | kỳ de noan tak dang kỳ nguyện vong.         Củ pháp: TSO 102030444         Nhập mà xác thực                                                                                                    |                                                                                                    |
|                                                                                                    | an may ma kac invertient and the input can kac input can kac invertient and the input can kac input can kac input  | Cú pháp: TSO 102030444       1         Nhập mã xác thực       1         Quay lại       Xác nhận đảng kỳ         Quay lại       Xác nhận đảng kỳ         Si Nhấp Mã Xác nhận đảng kỳ       3         NH SÁCH NGUYỆN VỌNG ĐÃ ĐĂNG KÝ       3                                                                  |                                                                                                    |
| Thứ tự nguyện vọng                                                                                                    | ni may ma kas inve, in sam van kas invertien<br>(2. mvc<br>mvc<br>Truờng:                                                                                                    | Kỳ do noạn tác dang kỳ nguyện vong.         Củ pháp: TSO 102030444         Nhập mà xác thực         Quay lại         Xác rhận đảng kỳ         Quay lại         Xác rhận đảng kỳ         NHA SÁCH NGUYỆN VỌNG ĐÃ ĐĂNG KÝ         BKA-Đại học Bách Khoa Hà Nội                                                |                                                                                                    |
| Thủ tự nguyện vọng<br>1                                                                                                    | A thing ma Add the difference of a thing ma Add the thing of the difference of the difference of the d | Kỳ đó nón tác dang kỳ nguyện vong.         Củ pháp: TSO 102030444         Nhập mà xác thực         Quay lại       Xác rhận đảng kỳ         Quay lại       Xác rhận đảng kỳ         NH SÁCH NGUYỆN VỌNG ĐÃ ĐĂNG KÝ         BKA-Đại học Bách Khoa Hà Nội         7340401-Khoa học quản lý                     |                                                                                                    |

**Bước 4:** Thí sinh kiểm tra các nguyện vọng đã được đăng ký tại màn hình **4. Xem danh sách nguyện vọng đã đăng ký** để kiểm tra lại thông tin đăng ký

|                                             | en un mer, noc ba mer, bien bona                                                     | / 10 duy/; Knac                                                                                          | rainaong dan dang ky ngayan               |
|---------------------------------------------|--------------------------------------------------------------------------------------|----------------------------------------------------------------------------------------------------|-------------------------------------------|
|                                             |                                                                                      | Ø                                                                                                    |                                           |
| anh sách nguyện<br>ọng trúng tuyển<br>thẳng | Thêm ng                                                                              | uyện vọng Nhập OTP                                                                                       | Xem danh sá<br>nguyện vọng<br>đãng ký     |
|                                             |                                                                                      | Xếp theo thứ tự NV Xuất đanh sách                                                                        | ch sừ giao dịch Thanh toán Thêm nguyện vọ |
|                                             |                                                                                      |                                                                                                    |                                           |
|                                             | Trường:                                                                              | BKA-Đại học Bách Khoa Hà Nội                                                                             |                                           |
| Thứ tự nguyện vọng                          |                                                                                      | TO AD ADA When her mile h                                                                                |                                           |
| Thứ tự nguyện vọng<br>1                     | Mã xét tuyển:                                                                        | 7340401-Khoa học quản lý<br>Đại bao                                                                      | => =                                      |
| Thứ tự nguyện vọng                          | Mã xét tuyến:<br>Trình độ đào tạo:<br>Chương trình đào tạo:                          | 7340401-Khoa học quản lý<br>Đại học<br>Chương trình đại trà                                              | ₹/ ■                                      |
| Thứ tự nguyện vọng<br>1                     | Mã xét tuyến:<br>Trình độ đào tạo:<br>Chương trình đào tạo:<br>Trang thái:           | 7340401-Khoa học quản lý<br>Đại học<br>Chương trình đại trà<br>Đã địi nhiện NV - NV chựa được (hạnh toàn | ₹/ ■                                      |
| Thứ tự nguyện vọng<br>1                     | Mã xét tuyển:<br>Trinh độ đảo tạo:<br>Chương trình đảo tạo:<br>Trạng thái:<br>Mô tà: | 7340401-Khoa học quản lý<br>Đại học<br>Chương trinh đại trà<br>Đà ghi nhận NV - NV chưa được thanh toàn  | ₹ <b>7</b> . <b>•</b>                     |

# IV. XẾP THEO THỨ TỰ NGUYỆN VỌNG

**Bước 1:** Sau khi đăng nhập hệ thống, thí sinh truy cập menu **Đăng ký thông tin xét tuyển sinh.** Tại màn hình **4. Xem danh sách nguyện vọng đã đăng ký**, thí sinh nhấn **Xếp theo thứ tự NV** 

| යි Trang chủ                                                       | Thông tin đăng ký nguyện vọn                      | g của thí sinh                                                                                                    |                                                                                                    |                      |                                        |
|--------------------------------------------------------------------|---------------------------------------------------|----------------------------------------------------------------------------------------------------|----------------------------------------------------------------------------------------------------|----------------------|----------------------------------------|
| 🖻 Phiếu đảng ký 🛛 🗸                                                | Danh sách nguồn dữ liệu xét tuyến: Đi             | ếm thi THPT ; Học bạ THPT; Điếm ĐGNL/T                                                                                  | ſư duy/; Khác                                                                                                    |                      | Tài hướng dẫn đảng ký nguyện vọng      |
| Q. Tra cứu 🗸 🗸                                                     | Danh sách nguyện<br>vọng trúng tuyến              | <b>⊘</b><br>Thêm nguy                                                                                                   | ện vọng                                                                                                    | Vhập OTP             | Xem danh sách<br>nguyện vọng đã        |
| ngữ<br>Đảng ký thông tin xét tuyển<br>sinh<br>(8) Đối mã đăng nhập | thẳng<br>Lưu ý: Đối với thi sinh đảng ký nguyện v | ọng vào ngành có tổ hợp môn năng khiếu/đ                                                                                | tặc thủ, vui lòng xuất danh sách nguyện vọng để kiểm tra điểm<br>Xếp theo thứ tự NV                                                        | inăng khiếu/đặc thủ. | đảng ký<br>Thành toán Thêm nguyện vọng |
|                                                                    | Thứ tự nguyện vọng<br>1                           | Trường:<br>Mà xét tuyển:<br>Trinh độ đào tạo:<br>Chương tính đào tạo:<br>Trạng thái:<br>Mô tả:<br>Giế như:<br>Cảnh bảo: | BKA-Bai học Bả<br>hiết tr HV<br>2340401 - Nhữ Hoa vo vour vý<br>Đả học<br>Churang tính đượt tả<br>Đả giời mắn HV - HV chúa được thanh tiến |                      | ₹2                                     |
|                                                                    | Thứ tự nguyện vọng<br>2                           | Trường:<br>Mã xét tuyển:<br>Trinh độ đao tạo:<br>Chương trình đảo tạo:<br>Trang thái:<br>Mô tả:<br>Ghi chủ:             | ANS-TRUČING DAI HỌC AN NINH NHÂN DÂN<br>102-Kinn là quốc lấ<br>Đặi học<br>Chuảng tính đại trả<br>Đã gin mặn HV - NV chuả được thanh loàn   |                      | ₹2 ∎                                   |

Bước 2: Thí sinh thực hiện sửa thứ tự nguyện vọng mong muốn

| lanh sách nguốn dữ liệu xét tuyến: Đ                                    | Diểm thi THPT ; Học bạ THPT; Điểm ĐGN                                                                                                 | L/Tư duy/; Khác                                                                                                    | Tải hướng dẫn đăng ký nguyện v        |
|-------------------------------------------------------------------------|----------------------------------------------------------------------------------------------------|----------------------------------------------------------------------------------------------------|---------------------------------------|
| <b>O</b>                                                                |                                                                                                    | 3                                                                                                    |                                       |
| anh sách nguyện<br>rọng trúng tuyển<br>thẳng                            | Thêm ng                                                                                                    | uyện vọng Nhập OTP                                                                                                    | Xem danh sá<br>nguyện vọng<br>đăng ký |
| u y: reguyện vọng có trậng thải khỉ<br>á sinh thực hiện "Thêm nguyện vọ | ac "ba gri nnan nguyện vộng" là các ng<br>ng", "Sửa nguyện vọng", "Xóa nguyện vọ<br>Thi sinh có thể thay<br>đổi thứ tự nguyện<br>vọng | uyện vọng chủa được lưu. Cươi đay là dành sách nguyện Vộng thi Sinh đã chộn<br>ng" và sau đó ẩn "Tiếp theo" để chuyến tới bước nhập OTP | Thêm nguyện vọng                      |
| Thủ tự nguyên vọng                                                      | Trường:<br>Mã xết tuyến:<br>Trình độ đào tạo:<br>Chương trình đào tạo:<br>Trạng thải:<br>Mô tả:<br>Ghỉ chú:<br>Cảnh bảo:              | BKA-Đại học Bách Khoa Hà Nội<br>7340401-Khoa học quản lý<br>Đại học<br>Chương tính đại trà<br>Đã ghi nhận NV - NV chưa được thanh toán  | ₹/ 1                                  |
| Thứ tự nguyện vọng<br>2                                                 | Trường:<br>Mã xét tuyển:<br>Trịnh đô đào tạo:                                                                                         | ANS-TRƯỜNG ĐẠI HỌC AN NINH NHÂN DÂN<br>102-Kinh tế quốc tế<br>Đại học                                                                   | ₹2                                    |

Bước 2: Sau khi sửa thông tin, thí sinh nhấn Tiếp theo trên màn hình 2. Thêm nguyện vọng

| O                                                                                                  |                                                                                                    | 2                                                                                                    |                                          |                                                                                    |
|----------------------------------------------------------------------------------------------------|----------------------------------------------------------------------------------------------------|----------------------------------------------------------------------------------------------------|------------------------------------------|------------------------------------------------------------------------------------|
| Danh sách nguyện<br>vọng trúng tuyển<br>thẳng                                                      | Thêm ng                                                                                                    | guyện vọng                                                                                                    | Nhập OTP                                 | Xem danh sả<br>nguyện vọng<br>đãng ký                                              |
| hí sinh thực hiện "Thêm nguyện vọ                                                                  | ng","Sửa nguyện vọng","Xóa nguyện vọ                                                                                           | uyện vọng chua đuợc lưu. Dươi day là danh sách l<br>ọng" và sau đó ấn "Tiếp theo" để chuyển tới bước                                                                                                    | nhập OTP                                 | Thêm nguyên yong                                                                   |
| uu y: Nguyện vọng có tảng thả kh<br>hí sinh thực hiện "Thêm nguyện vọ                              | ng "," Sửa nguyện vọng "," Xóa nguyện vọ                                                                                       | uyện vọng chùa được lưu. Dươi đay là đanh sách i<br>ng" và sau đó ẩn "Tiếp theo" để chuyển tới bước                                                                                                    | nguyen vụng trí sinh đá chặn<br>nhập OTP | Thêm nguyện vọng Tiếp thư                                                          |
| Thứ tự nguyện vọng có đạng thai kh                                                                 | ng "J" Sửa nguyện vọng "J" Xóa nguyện vọ<br>Trường:<br>Mộ với huyện                                                            | uyện vọng chủa duộc lưu. Dươi đay là đanh sách i<br>ngy và sau đó ẩn "Tiếp theo" để chuyển tới bước<br>BKA-Đại học Bách Khoa Hà Nội<br>730/011 Khoa beo minh N                                                                                              | nguyen vụng trị sinh đá chụn<br>nhập OTP | Thêm nguyện vọng Tiếp thự<br>Nhắn tiếp theo để<br>đi tiếp đền màn                  |
| từ ý: Nguyện vộng có đạng thái kh<br>hì sinh thực hiện "Thêm nguyện vọ<br>Thứ tự nguyện vọng<br>1  | Trường:<br>Mã xét tuyến:<br>Trường:<br>Mã xết tuyến:<br>Trừnh đá đao tạo:                                                      | uyện vộng chủa được lưu. Dươi đay là đanh sách i<br>ngg" và sau đó ẩn "Tiếp theo" để chuyển tới bước<br>BKA-Đại học Bách Khoa Hà Nội<br>7340401 - Khoa học quản lý<br>Đai học                                                                               | guyện vậng ún sinh cả chặn               | Thêm nguyện vọng Tiếp thư<br>Nhân tiếp theo để<br>đi tiếp đên màn<br>hình Nhập OTP |
| từ y: nguyện vòng từ tranh thi<br>hi sinh thực hiện "Thêm nguyện vọ<br>Thứ tự nguyện vọng<br>1     | Trường:<br>Mã xét tuyến:<br>Trình độ đào tạo:<br>Chương trình độ đào tạo:                                                      | uyện vộng chủa được lưu. Dươi đay là đanh sách i<br>ngg" và sau đó ẩn "Tiếp theo" để chuyển tới bước<br>BKA-Đại học Bách Khoa Hà Nội<br>7340401-Khoa học quản lý<br>Đại học<br>Chương trình đại trà                                                         | guyện vậng ún sinh cả chặn<br>nhập OTP   | Thêm nguyện vọng Tiếp thư<br>Nhắn tiếp theo để<br>đi tiếp đến mặn<br>hình Nhập OTP |
| Thứ tự nguyện vộng có đạng thái kh<br>hi sinh thực hiện "Thêm nguyện vộ<br>Thứ tự nguyện vọng<br>1 | ng ","Sửa nguyện vọng ","Xôa nguyện vọ<br>Trường:<br>Mã xết tuyến:<br>Trình độ đa tạo:<br>Chương trình đào tạo:<br>Trạng thái: | uyện vộng chủa duộc lưu. Đười đáy là đanh sách n<br>ng <sup>4</sup> và sau đó ẩn "Tiếp theo" để chuyển tới bước<br>BKA-Đại học Bắch Khoa Hà Nội<br>7340401 - Khoa học quản lý<br>Đại học<br>Chương trình đại trà<br>Đã ghi mện KV - Nự chủa được thanh toái | guyện vậng tri sim cả chặn<br>nhập OTP   | Thêm nguyện vọng Tiếp thư<br>Mhán tiếp theo để<br>đi tiếp đến mặn<br>hình Nhập OTP |

Bước 3: Tại màn hình 3. Nhập OTP. Thí sinh soạn tin nhắn lấy mã OTP theo hướng dẫn. Sau đó

nhập mã xác thực và nhấn nút Xác nhận đăng ký

| <b></b>                                                                                                 | <b>⊘</b>                                                                                                    | 3                                                                                                    |                                                          |
|----------------------------------------------------------------------------------------------------|----------------------------------------------------------------------------------------------------|----------------------------------------------------------------------------------------------------|----------------------------------------------------------|
| vạnh sách nguyện<br>vọng trúng tuyển<br>thắng                                                           | Thêm nguyện vợ                                                                                                    | ng Nhập OTP                                                                                                    | Xem danh sá<br>nguyện vọng i<br>đăng ký                  |
|                                                                                                    |                                                                                                    | XÁC NHẬN ĐĂNG KÝ                                                                                                    |                                                          |
| Lưu ý: Hiện tại đầu số 6058 chỉ hỗ tr<br>Viettel (đầu số 032, 033, 034, 035,                            | ợ nhận OTP các nhà mạng:<br>036, 037, 038, 039, 096, 097, 098, 086), <b>Vin</b>                                                                                                    | aphone (đầu số 083, 084, 085, 081, 082, 091, 094, 088). Mobiphone (đầu số 070, 079, 077                                                                                                    | 7.076.078.090.093.089.012).                              |
| Vietnamphone (đầu số 056, 058, 09                                                                       | 2, 052), I-Telecom(đầu số 087)                                                                                                    |                                                                                                    | ,,,,,,,,,                                                |
| Không hô trợ nhà mạng Gmobile (đ.<br>Trong trường hợp thi sinh đã sử dụng                               | âu số 059, 099) và nhà mạng Wintel (đấu số<br>các nhà mang có hỗ trợ nhưng không nhân đu                                                                                                    | <b>055)</b><br>Jợc OTP, thí sinh vui lòng liên hệ nhà mạng để kiểm tra thuệ bao đã đãng ký dịch vu Giá trị gia                                                                                                    | tăng (VAS) chưa, nếu chưa thì thi sinh đăng ký           |
| dịch vụ với nhà mạng.                                                                                   |                                                                                                    |                                                                                                    |                                                          |
|                                                                                                    | and the second second s |                                                                                                    |                                                          |
| Thi sinh sử dụng đúng số điện thoại<br>kế từ khi nhận được tin nhắn. Sau khi                            | (0977123456) đã điển trong phiếu đăng ký du<br>nhập mã xác thực, thí sinh bắm Xác nhận đăn                                                                                                    | í thi và nhắn tin theo cú pháp TSO <số đdcn=""> gửi 6058 (1000d/tin nhắn) để nhân mã xác th<br/>g kỷ để hoàn tắt đãng kỷ nguyện vọng.</số>                                                                                                    | nưc. Mã xác thực sẽ hết hiệu lực sau 30 phút             |
| Thi sinh sử dùng đúng số điện thoại<br>kể từ khi nhận được tin nhần. Sau khi                            | (0977123456) đã điển trong phiếu đăng ký du<br>nhập mã xác thực, thí sinh bấm Xác nhận đẫn                                                                                                    | r thì và nhân tin theo cú pháp TSO <số đdcn=""> gửi 6058 (1000d/tin nhân) để nhân mã xác th<br/>g kỷ để hoàn tát đăng kỳ nguyện vọng.<br/>Cú pháp: TSO 102030444 10 1. Soạn tin theo cú</số>                                                                                                    | hực. Mã xác thực sẽ hết hiệu lực sau 30 phút             |
| Thi sinh sử dung đúng số điện thoại<br>kể từ khi nhận được tin nhân. Sau khi                            | (0977123456) đã điển trong phiếu đăng ký dụ<br>nhập mã xác thực, thí sinh bắm Xác nhận đăn<br>2. Nhập mã xác<br>thực                                                                                                    | thì và nhân tin theo củ pháp TSO csố ĐDCN> gửi 6058 (1000d/tin nhân) để nhân mã xác th<br>g kỷ để hoàn tắt đảng kỳ nguyện vọng.<br>Củ pháp: TSO 10203044<br>Nhập mã xác thực                                                                                                    | nưc. Mã xác thực sẽ hết hiểu lực sau <b>30 phút</b>      |
| Thi sinh sử dùng đúng sỏ điện thoại<br>kể từ khi nhận được tin nhân. Sau khi                            | (0977123456) đả điển trong phiếu đảng ký dụ<br>nhập mã xác thực, thi sinh bắm Xác nhận đăn<br>2. Nhập mã xác<br>thực                                                                                                    | t thì và nhân tin theo củ pháp TSO csố ĐDCN> gửi 6058 (1000d/tin nhân) để nhân mã xác th<br>g kỳ để hoàn tắt đảng kỳ nguyện vọng.<br>Củ pháp: TSO 10203044 10<br>Nhập mã xác thực                                                                                                    | ưc. Mã xác thực sẽ hết hiểu lực sau <mark>30 phút</mark> |
| Thi sinh sử dùng đóng số điện thoại<br>kế từ khi nhận được tin nhân. Sau khi                            | 0977123459) dà điển trong phiếu đăng kỳ d<br>nhập mà xác thực, thi sinh bắm Xác nhận đăn<br>2. Nhập mã xác<br>thực                                                                                                    | (thì và nhân tìn theo củ pháp TSO csố ĐDCN> gửi BOSB (1000d/tin nhân) để nhân mã xác th<br>g kỳ để hoàn tắt đảng kỳ nguyện vọng.<br>Củ pháp: TSO 102030444 10<br>Nhập mã xác thực<br>Durav lai                                                                                                    | ươc. Mã xác thức sẽ hết hiểu lực sau <b>30 phút</b>      |
| Thi sinh sử dùng đùng số điện thoại<br>kể từ khi nhận được tin nhân. Sau khi                            | 0977123458) đã điển trong phiếu đăng kỳ đ<br>nhập mã xác thực, thi sinh bắm Xác nhận đăn<br>2. Nhập mã xác<br>thực                                                                                                    | r thi và nhân tin theo củ pháp TSO csố ĐDCN> gửi BOSB (1000d/tin nhân) để nhân mã xác th<br>g kỳ để hoàn tắt đảng kỳ nguyện vọng.<br>Củ pháp: TSO 102030444 10<br>Nhập mã xác thực<br>Quay lại Xác nhận đảng kỳ                                                                                                    | ược, Mã xác thực sẽ hết hiểu lực sau <b>30 phút</b>      |
| Thi sinh sử dùng đùng só điện thoại<br>kể từ khi nhận được tin nhân. Sau khi                            | 0977123458) đã điến trong phiếu đăng kỳ đ<br>nhập mã xác thực, thi ánh bấm <del>xác nhậ đăn</del><br>2. Nhập mã xác<br>thực                                                                                                    | r thi và nhân tin theo củ pháp TSO csố ĐDCN> gửi BOSă (1000d/tin nhân) để nhân mã xác th<br>g kỳ để hoàn tắt đảng kỳ nguyên vọng.<br>Củ pháp: TSO 102030444 10<br>Nhập mã xác thực<br>Quay lại Xác nhận dăng kỳ<br>3. Nhấn Xác nhận<br>đề nhân mã<br>xác thực                                                                                                    | ươc. Mã xác thực sẽ hết hiểu lực sau <b>30 phút</b>      |
| Thi sinh sử dùng đùng số điện thoại<br>kể từ khi nhận được tin nhận. Sau khi                            | 0977123458) đã điển trong phiếu đăng kỳ đ<br>nhập mà xác thực, thi sinh b <b>ẩm Xác nhận đăn</b><br>Q. Nhập mã xác<br>thực<br>D                                                                                                    | thì và nhân tín theo củ pháp TSO - sử ĐOCN-s gửi GOS8 (1000d/tin nhân) để nhân mã xác th<br>g kỷ để hoàn tất đăng kỳ nguyện vọng.<br>Củ pháp: TSO 102030444<br>Nhập mã xác thực<br>Quay lại<br>Xác nhận đăng kỳ<br>ANH SÁCH NGUYỆN VỌNG ĐÃ ĐĂNG KY                                                                                                    | ược, Mã xác thực sẽ hết hiểu lực sau <b>30 phút</b>      |
| Thi sinh sư dụng đúng só điện thoại<br>kể từ khi nhận được tin nhân. Sau khi                            | 0977123458) đã điến trong phiếu đăng kỳ đ<br>nhập mã xác thực, thi ánh bấm <del>xác nhậ đăn</del><br>Q. Nhập mã xác<br>thực<br>thực<br>D                                                                                                    | thi và nhân tin theo củ pháp TSO csố ĐĐCNS gửi BoSă (1000d/tin nhân) để nhân mã xác th<br>g kỳ để hoàn tắt đảng kỳ nguyện vọng.<br>Củ pháp: TSO 102030444 10<br>Nhập mã xác thực<br>Quay lại Xác nhận đăng kỳ<br>Quay lại Xác nhận đăng kỳ<br>ANH SÁCH NGUYỆN VỌNG ĐÃ ĐĂNG KÝ                                                                                                   | ươc, Mã xác thức sẽ hết hiểu lực sau <b>30 phút</b>      |
| Thi sinh sử dụng đúng só điện thoại<br>kể từ khi nhận được tin nhân. Sau khi                            | 0977123496) dà điển trong phiếu đăng kỳ d<br>nhập mà xác thực, thi sinh bẩm Xác nhận đăn<br>Q. Nhập mã xác<br>thực<br>thực<br>Dự<br>Trưởng:                                                                                                    | thì và nhân tín theo củ pháp TSO - sử ĐOCNS gửi GoSă (1000d/tin nhân) để nhân mã xác th<br>g kỷ để hoàn tất đăng kỳ nguyện vong<br>Cư pháp: TSO 102030444<br>Nhập mă xác thực<br>Cư yiệi Xác nhận đăng kỳ<br>Quay lại Xác nhận đăng kỳ<br>ANH SÁCH NGUYỆN VỌNG ĐÃ ĐĂNG KÝ<br>BKA-Đại học Bách Khoa Hà Nội                                                                       | uc. Mã xác thức sẽ hết hiểu lực sau <b>30 phút</b>       |
| Thi sinh sử dụng đúng só điện thoại<br>kể từ khi nhận được tin nhân. Sau khi<br>Thứ tự nguyện vọng<br>1 | 0977123459) dă điển trong phiếu dâng kỳ d<br>nhập mã xác thực, thi cinh bắm Xác nhận đần<br>Q. Nhập mã xác<br>thực<br>thực<br>Dự<br>Trường:<br>Mã xét tuyến:                                                                                                    | rthi và nhân tín theo củ pháp TSO - sử ĐOCNs gửi GoSă (1000d/tin nhân) để nhân mã xác th<br>g kỷ để hoàn tất đăng kỳ nguyện vọn<br>Cụ pháp: TSO 102030444<br>Nhập mã xác thực<br>Quay lại Xác nhận đảng kỳ<br>Quay lại Xác nhận đảng kỳ<br>ANH SÁCH NGUYỆN VỌNG ĐÃ ĐĂNG KY<br>BKA-Đại học Bách Khoa Hà Nội<br>7360401-Khoa Ho cựan lý                                           | ược. Mã xác thức sẽ hết hiểu lực sau <b>30 phút</b>      |
| Thị sinh sử dụng đùng số điện thoại<br>kể từ khi nhận được tin nhân. Sau khi<br>Thứ tự nguyện vọng<br>1 | 0977123459) dà điển trong phiếu đăng kỳ d<br>nhập mã xiết thực, thi sinh bắm Xác nhận đăn<br>Q. Nhập mã xác<br>thực<br>thực<br>Dự<br>Trường:<br>Mã xét tuyến:<br>Trinh độ đào tạo:                                                                                                    | (II) và nhận tín theo củ pháp TSO cáể ĐĐCNS gửi GoSê (1000d/tin nhận) để nhận mã xác th<br>g kỷ để hoàn tất đảng kỳ nguyện vọng.<br>Củ pháp: TSO 10203044 1 1, Soạn tin theo củ<br>pháp để nhận mã<br>xác thực<br>Quay lại Xác nhận đảng kỳ<br>Quay lại Xác nhận đảng kỳ<br>3, Nhận Xác nhận<br>đảng kỳ<br>BKA- Đại học Bách Khoa Hà Nội<br>7340401-Khoa Học quản lý<br>Đại học | ược. Mã xác thức sẽ hất hiểu lực sau 30 phứt             |

**Bước 5:** Thí sinh kiểm tra các nguyện vọng đã được đăng ký tại màn hình **4. Xem danh sách nguyện vọng đã đăng ký** để kiểm tra lại thông tin đăng ký

| nh sách nguốn dữ liệu xét tuyến: Đ         | iểm thi THPT ; Học bạ THPT; Điểm ĐGNL                                                                      | L/Tư duy/; Khác                                                                                                    |                                             | Tải hướng dẫn đăng ký nguyện          |
|--------------------------------------------|----------------------------------------------------------------------------------------------------|----------------------------------------------------------------------------------------------------|---------------------------------------------|---------------------------------------|
| Ø                                          |                                                                                                    | Ø                                                                                                    | <b>O</b>                                    |                                       |
| nh sách nguyện<br>ong trúng tuyển<br>thẳng | Thêm ng                                                                                                    | uyện vọng                                                                                                    | Nhập OTP                                    | Xem danh si<br>nguyện vọng<br>đăng ký |
|                                            |                                                                                                    |                                                                                                    |                                             |                                       |
|                                            |                                                                                                    | Xép theo                                                                                                    | thư tự NV Xuất dành sách Lịch sự giao       | dịch Thành toán Thêm nguyện vọ        |
| Thứ tự nguyện vọng                         | Trường:                                                                                                    | Xếp theo<br>BKA-Đại học Bách Khoa Hà Nội                                                                                                    | thứ tự NV Xuat danh sách Lịch sử giao       | địch Thanh toán Thêm nguyện vọ        |
| Thứ tự nguyện vọng<br>1                    | Trường:<br>Mã xét tuyển:                                                                                   | Xập theo<br>BKA-Đại học Bách Khoa Hà Nội<br>7340401 - Khoa học quản lý                                                                              | thư tự NV ) (Xuất dành sách ) (Lịch sư giao | dịch Thanh toàn Thêm nguyện vọ        |
| Thứ tự nguyện vọng<br>1                    | Trường:<br>Mã xét tuyến:<br>Trình độ đào tạo:                                                              | Xếp theo<br>BKA-Đại học Bách Khoa Hà Nội<br>7340401-Khoa học quản lý<br>Đại học                                                                     | Inu tự NV                                   | dịch Thành toán Thêm nguyên vớ        |
| Thứ tự nguyện vọng<br>1                    | Trường:<br>Mã xét tuyến:<br>Trình độ đào tạo:<br>Chương trình đào tạo:                                     | Kếp theo<br>BKA-Đại học Bách Khoa Hà Nội<br>7340401-Khoa học quản lý<br>Đại học<br>Chương trinh đại trà                                             | thư tự NV (Xuát dành sách ) (Lịch sử giao   | dịch Thành toán Thêm nguyện vơ        |
| Thứ tự nguyện vọng<br>1                    | Trường:<br>Mã xét tuyến:<br>Trình độ đào tạo:<br>Chương trình đào tạo:<br>Trạng thái:                      | Kếp theo<br>BKA-Đại học Bách Khoa Hà Nội<br>7340401-Khoa học quản lý<br>Đại học<br>Chường trinh đại trà<br>Đã ghi nhận NV - NV chưa được thanh toán | thư tự NV                                   | dịch Thành toán Thêm nguyên vợ        |
| Thứ tự nguyện vọng<br>1                    | Trường:<br>Mã xét tuyến:<br>Trinh độ đào tạo:<br>Chương trinh đào tạo:<br>Tạng thái:<br>Mộ tà:<br>Chị chứ: | Kếp theo<br>BKA-Đại học Bách Khoa Hà Nội<br>7340401-Khoa học quản lý<br>Đại học<br>Chương trinh đại trà<br>Đả ghi nhận NV - NV chứa được thanh toán | Inu tự NV (Xuât danh sách ) Lịch sử giao    | dịch Thành toán Thêm nguyên vợ        |